# Pokročilé vyhledávání

V rozhraní pro pokročilé vyhledávání můžete kombinovat hledané termíny, určit, jakým způsobem se mají vyhledat nebo je filtrovat podle různých kritérií

1/3

1. Na vstupní stránce katalogu klikněte na tlačítko **"Pokročilé vyhledávání"** a zůstante na aktivní záložce **"Pokročilé vyhledávání"** 

| SPOlečný Katalog <sub>Domovská</sub> stránka katalogu Union Catalog Knihovny.cz<br>EVER¥GREEN* |  |
|------------------------------------------------------------------------------------------------|--|
| Základní vyhledávání Procházet katalog Pokročilé vyhledávání                                   |  |
| Pokročilé vyhledávání Hledání podle identifikátorů Expertní vyhledávání                        |  |
| Pokročilé vyhledávání                                                                          |  |
| Upřesněte své hledání tím, že níže vyplníte jedno nebo více vyhledávacích<br>polí.             |  |
| Klíčové slovo     V       Obsahuje     V       sociální práce                                  |  |
| A zároveň v Obsahuje v riziková mládež X                                                       |  |
| Přídat vyhledávací řádek                                                                       |  |
| Q Potvrdit 🛇 Vymazat formulář                                                                  |  |

# Kombinace vyhledávacích termínů

- 1. V údajích pro vyhledávání zadejte do prvního vyhledávacího řádku termín nebo frázi.
- 2. Poté zadejte termín nebo frázi do druhé pole
- 3. V rozbalovacím poli zvolte jednu znabízených možností shody hledané fráze<sup>1</sup>):

### Pokročilé vyhledávání

Upřesněte své hledání tím, že níže vyplníte jedno nebo více vyhledávacích polí.

|                  |                   |               | Klíčové slovo | v | ] | Obsahuje | ~ | •] | filozofie | × |
|------------------|-------------------|---------------|---------------|---|---|----------|---|----|-----------|---|
| $\left[ \right]$ | Nebo -            |               | Klíčové slovo | ~ | ] | Obsahuje | ~ | .] | filosofie | × |
|                  | A zároveň<br>Nebo | lávací řáde   | k             |   |   |          |   |    |           |   |
|                  | <b>Q</b> Potvrdit | <b>⊘</b> ∨yma | azat formulář |   |   |          |   |    |           |   |

- Zvolte Nebo, pokud chcte, aby ve výsledcích byly dokumenty, které obsahují buď jeden nebo druhý termín. Hodí se pro případy, kdy terminologie není jednoznačná nebo kdy se termín může psát různými způsoby (např. *filozofie* a *filosofie*
- Zvolte A zároveň pokud chcete, aby výsledky obsahovaly pouze dokumenty, v nichž se vyskytují oba hledané termíny. Hodí se například pro hledání dokumentů, kde se nějaké téma řeší z určitého pohledu (např. výchova ve vztahu k filosofii).
- V případě potřeby můžete přidat i další termíny.
- Poté klikněte na tlačítko "Potvrdit".

Evergreen DokuWiki CZ - https://eg-wiki.osvobozena-knihovna.cz/

## Filtry pro vyhledávání

Pod vyhledávacím polem se nacházejí různé filtry pro vyhledávání umístěné na horizontálních lištách. Filtry můžete libovolně kombinovat<sup>2)</sup>.

Filtry pro vyhledávání

| Typ jednotky                                                                                                    |                                                                                 |                                                                                                    |                                                                                             |
|----------------------------------------------------------------------------------------------------|---------------------------------------------------------------------------------|----------------------------------------------------------------------------------------------------|---------------------------------------------------------------------------------------------|
| <ul> <li>Dvojrozměrná neprojekční grafika</li> <li>Hudební zvukový záznam</li> <li>Hudební zápis</li> <li>Kartografický dokument</li> </ul> | Nehudební zvukový záznam Počítačový soubor Projekční médium Rukopisná hudebnina | Rukopisný kartografický dokument     Rukopisný textový dokument     Smíšené dokumenty     Souprava/soubor | <ul> <li>Textový materiál</li> <li>Trojrozměrný předmět nebo<br/>přírodní objekt</li> </ul> |
| Jazyk                                                                                                    |                                                                                 |                                                                                                    |                                                                                             |
| Formát videa                                                                                                    |                                                                                 |                                                                                                    |                                                                                             |
| Bibliografická úroveň                                                                                                    |                                                                                 |                                                                                                    |                                                                                             |
| Literární žánr                                                                                                    |                                                                                 |                                                                                                    |                                                                                             |
| Umístění                                                                                                    |                                                                                 |                                                                                                    |                                                                                             |
| Whledávat v knihovně                                                                                                    |                                                                                 |                                                                                                    |                                                                                             |
| Knihovna Jabok                                                                                                    | ~                                                                               |                                                                                                    |                                                                                             |
| Rok vydání                                                                                                    |                                                                                 |                                                                                                    |                                                                                             |
| Mezi v 2010 A zároveň 2024                                                                                                    |                                                                                 |                                                                                                    |                                                                                             |
| Seřadit výsledky                                                                                                    |                                                                                 |                                                                                                    |                                                                                             |
| Podle relevance                                                                                                    | ~                                                                               |                                                                                                    |                                                                                             |
| Vynechat elektronické zdroje                                                                                                    |                                                                                 |                                                                                                    |                                                                                             |
| Seskupit stejné tituly                                                                                                    |                                                                                 |                                                                                                    |                                                                                             |
| ] Jen dostupné                                                                                                    |                                                                                 |                                                                                                    |                                                                                             |
| Q Potvrdit Q Vymazat formulář                                                                                                    |                                                                                 |                                                                                                    |                                                                                             |

- 1. Klikněte na lištu s příslušným filtrem,
- 2. Zvolte hodnotu, podle které se mají výsledky filtrovat
- Podle potřeby Použijte také filtry pro rok vydání dokumentu nebo pro výběr knihovny ve spodní části.
- 4. Podle potřeby zvolte ve spodní části způsob řazení vyhledaných dokumentů.
- 5. Podle potřeby zvolte další možnosti:
  - Vynechat elektronické zdroje (zobrazí se pouze tištěné dokumenty nebo dokumenty na nosičích jako je DVD apod.
  - Seskupit stejné tituly: Pokud je dokument k dispozici ve více vydáních nebo formátech (DVD, text, elektronický zdroj), zobrazí se v seznamu výsledků pouze jednou. Pokud na takový dokument kliknete v seznamu výsledků, zobrazí se informace o jednotlivých vydáních a formátech.
  - Omezit na dostupné: Ve výsledcích se zobrazí pouze dokumenty, které jsou aktuálně k

dispozici pro výpůčku.

6. Vyhledávání zahájte tlačítkem "Potvrdit"

Pokud chcete všechny vyhledávané termíny a nastavené možnosti smazat, klikněte na tlačítko *"Vymazat formulář"*.

## Další vyhledávací strategie

### Mohlo by Vás také zajímat

#### Procházení katalogu

- Procházení podle názvů, autorů a témat
- Virtuální "prohlížení regálů"

#### Vyhledávání v katalogu

- Základní vyhledávání
- Pokročilé vyhledávání
- Filtry pro vyhledávání
- Operátory "A", "NEBO", "NE"
- Vyhledávání podle identifikátorů (ISBN, ISSN...)
- Vyhledávací zkratky
- Expertní vyhledávání

Byla pro Vás tato nápověda užitečná? Pokud máte nějaké náměty nebo připomínky, napište nám.

1)

Jde vlastně o výběrBooleovského operátoru pro vyhledávání.

Pozor, když zvolíte příliš mnoho filtrů, zmenší se tím pravděpodobnost, že vůbec získáte nějaké výsledky.

From: https://eg-wiki.osvobozena-knihovna.cz/ - **Evergreen DokuWiki CZ** 

Permanent link: https://eg-wiki.osvobozena-knihovna.cz/doku.php/opac:pokrocile\_vyhledavani?rev=1724673262

Last update: 2024/08/26 13:54

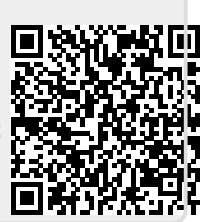